## Move Student update – Move all records for a student in a district

The Move Student tab (accessible by Directors/Designees only) will now move all PTPs for a student in that district to the selected school.

In addition, the display of records will be summarized by student name and all schools that student's PTPs are currently assigned to. If a student does not currently have a WSN assigned in the system, a separate record will also be displayed.

Previously the application was only moving the last submitted PTP which meant that Directors had to contact DPI and/or submit their in progress (Unlocked, Locked) records before being able to move the record to the correct school.

Here is an example of a student with PTP records at two different schools. Riverside High is school where the student is currently enrolled, so we'll click the 'Change School' link of the record at Bradley Technology High.

PUBLIC INSTRUCTION

## Special Education IEP: Postsecondary Transition Plan

| District: 3619 -     | Milwaukee               |                      |              | Current User: Yvette Five |                                  |             |               |  |
|----------------------|-------------------------|----------------------|--------------|---------------------------|----------------------------------|-------------|---------------|--|
| Main Menu Cre        | eate PTP Finish In-Proc | Revise Submitted PTP | Move Student | Reports                   | What's New<br>Updated 11/24/2014 | Secure Home | Exit          |  |
| Please enter student | t search criteria:      |                      |              |                           |                                  |             |               |  |
|                      | Last Name: Al           | OITTIO               |              | First Nam                 | e: N                             |             |               |  |
|                      | Date of Birth:          | (MM/DD/YYYY)         |              |                           | Search                           |             |               |  |
| Last Name            |                         | First Name           | Date         | of Birth                  | Current School                   |             |               |  |
| AUTTIO               |                         | NOYEO                | 10/29/       | 1997                      | Bradley Technolog                | y High      | Change School |  |
| AUTTIO               |                         | NOYEO                | 10/29/       | 1997                      | Riverside High                   |             | Change School |  |

## Select the correct school of 'Riverside High'

|                                                                                                    |                         |                                                                                |                                                                                                    | letter and the                    |                                |                                                                                                    |                                                                                                    |                                                                                                    |  |
|----------------------------------------------------------------------------------------------------|-------------------------|--------------------------------------------------------------------------------|----------------------------------------------------------------------------------------------------|-----------------------------------|--------------------------------|----------------------------------------------------------------------------------------------------|----------------------------------------------------------------------------------------------------|----------------------------------------------------------------------------------------------------|--|
| Special Education<br>IEP: Postsecondary Transition Plan                                                                                                    |                         |                                                                                |                                                                                                    |                                   |                                |                                                                                                    |                                                                                                    |                                                                                                    |  |
| District: 3619 - Milwauk                                                                                                    |                         |                                                                                | -                                                                                                    | Current User: Yvette Five Johanso |                                |                                                                                                    |                                                                                                    |                                                                                                    |  |
| Main Menu Create PTP                                                                                                    | Finish In-Process PTP   | Revise Submitted PTP                                                           | Move Student                                                                                                    | Reports W                         | Vhat's New<br>Jated 11/24/2014 | Secure Home                                                                                                    | Exit                                                                                                    |                                                                                                    |  |
| Move Student from Bradley T                                                                                                    | Technology High to a Di | fferent                                                                        |                                                                                                    |                                   |                                |                                                                                                    |                                                                                                    |                                                                                                    |  |
| School                                                                                                    |                         |                                                                                |                                                                                                    |                                   |                                |                                                                                                    |                                                                                                    |                                                                                                    |  |
|                                                                                                    |                         |                                                                                |                                                                                                    |                                   |                                |                                                                                                    |                                                                                                    |                                                                                                    |  |
|                                                                                                    |                         |                                                                                |                                                                                                    |                                   |                                |                                                                                                    |                                                                                                    |                                                                                                    |  |
| Please select a school:                                                                                                    |                         |                                                                                |                                                                                                    |                                   | Show                           | Only Middle and H                                                                                                    | igh Schools 🔘 Show /                                                                                          | All Schools                                                                                                    |  |
| Please select a school:                                                                                                    |                         |                                                                                |                                                                                                    |                                   | Show                           | Only Middle and H                                                                                                    | igh Schools 🔘 Show /                                                                                          | All Schools                                                                                                    |  |
| Please select a school:<br>Name                                                                                                    |                         | Addr                                                                           | ess                                                                                                    | _                                 | Show                           | Only Middle and H                                                                                                    | igh Schools © Show <i>i</i><br>Low Grade                                                                      | All Schools<br>High Grade                                                                                                    |  |
| Please select a school:<br>Name<br>ASSATA                                                                                                    |                         | Addr<br>3517                                                                   | ess<br>W Courtland Ave                                                                                                    | _                                 | Show                           | Only Middle and H<br>City<br>Milwaukee                                                                                                    | igh Schools © Show /<br>Low Grade<br>09                                                                       | All Schools<br>High Grade<br>12                                                                                                    |  |
| Please select a school:<br>Name<br>ASSATA<br>Achievement Center                                                                                                    |                         | Addr<br>3517<br>3517                                                           | ess<br>W Courtland Ave<br>W Courtland Ave                                                                                                    |                                   | Show                           | Only Middle and H City Milwaukee Milwaukee                                                                                                    | igh Schools Show /<br>Low Grade<br>09<br>06                                                                   | All Schools<br>High Grade<br>12<br>12                                                                                                    |  |
| Please select a school:<br>Name<br>ASSATA<br>Achievement Center<br>Alcott Elementary                                                                                                    |                         | Addr<br>3517<br>3517<br>3563                                                   | ess<br>W Courtland Ave<br>W Courtland Ave<br>S 97th St                                                                                                    |                                   | Show                           | Only Middle and H City Milwaukee Milwaukee Milwaukee                                                                                                    | igh Schools Show /<br>Low Grade<br>09<br>06<br>K3                                                             | All Schools<br>High Grade<br>12<br>12<br>08                                                                                                    |  |
| Please select a school:<br>Name<br>ASSATA<br>Achievement Center<br>Alcott Elementary<br>Alliance School of Milwaukee                                                                                                    |                         | Addr<br>3517<br>3517<br>3563<br>850 V                                          | ess<br>W Courtland Ave<br>W Courtland Ave<br>S 97th St<br>V Walnut St                                                                                            |                                   | Show                           | Only Middle and H City Milwaukee Milwaukee Milwaukee Milwaukee Milwaukee                                                                                                    | igh Schools Show /<br>Low Grade<br>09<br>06<br>K3<br>09                                                       | All Schools<br>High Grade<br>12<br>12<br>08<br>12                                                                                                    |  |
| Please select a school:<br>Name<br>ASSATA<br>Achievement Center<br>Alcott Elementary<br>Alliance School of Milwaukee<br>Audybon Technology and Communical                                                                                                    | ition o o o o o o       | Addr<br>3517<br>3517<br>3563<br>850 V                                          | ess<br>W Courtland Ave<br>W Courtland Ave<br>S 97th St<br>V Walnut St<br>S 39th St                                                                               |                                   | Show                           | Only Middle and H City Milwaukee Milwaukee Milwaukee Milwaukee Milwaukee Milwaukee                                                                                                    | igh Schools Show /<br>Low Grade<br>09<br>06<br>K3<br>09<br>09<br>00<br>00<br>00<br>00<br>00<br>00<br>00<br>00 | All Schools<br>High Grade<br>12<br>12<br>08<br>12<br>12                                                                                                    |  |
| Please select a school:<br>Name<br>ASSATA<br>Achievement Center<br>Alcott Elementary<br>Alliance School of Milwaukee<br>Audubon Technology and Communical                                                                                                    | ition                   | Addr<br>3517<br>3517<br>3563<br>850 v<br>3300                                  | ess<br>W Courtland Ave<br>S 97th St<br>V Walnut St<br>S 39th St                                                                                                  | ~~~~~                             | Show                           | Only Middle and H City Milwaukee Milwaukee Milwaukee Milwaukee Milwaukee Milwaukee                                                                                                    | igh Schools Show /<br>Low Grade<br>09<br>06<br>K3<br>09<br>06<br>09                                           | All Schools           High Grade           12           12           08           12           08           12                                                                                                    |  |
| Please select a school:<br>Name<br>ASSATA<br>Achievement Center<br>Alcott Elementary<br>Alliance School of Milwaukee<br>Audubon Technology and Communical<br>Pulaski High                                                                                                    | ation                   | Addr<br>3517<br>3563<br>850 v<br>3300<br>22500 v                               | ess<br>W Courtland Ave<br>W Courtland Ave<br>S 97th St<br>V Walnut St<br>S 39th St<br>V Oklahoma Ave                                                             | ~~~~~                             | Show                           | Only Middle and H                                                                                                    | igh Schools Show /<br>Low Grade<br>09<br>06<br>K3<br>09<br>06<br>09<br>06<br>09<br>00<br>09                   | All Schools           High Grade           12           12           08           12           08           12           08           12           12           12           12           12           12           12           12                                                                                                    |  |
| Please select a school:<br>Name<br>ASSATA<br>Achievement Center<br>Alcott Elementary<br>Alliance School of Milwaukee<br>Audubon Technology and Communical<br>Pulaski High<br>Reagan College Preparatory High                                                                     | ation                   | Addr<br>3517<br>3563<br>850 V<br>3300<br>2500 V<br>4965 5                      | ess<br>W Courtland Ave<br>W Courtland Ave<br>S 97th St<br>V Walnut St<br>S 39th St<br>V Oklahoma Ave<br>S 20th St                                                | ~~~~~                             | Show                           | Only Middle and H City Milwaukee Milwaukee Milwaukee Milwaukee Milwaukee Milwaukee Milwaukee Milwaukee Milwaukee Milwaukee Milwaukee                                                             | igh Schools Show /<br>09<br>06<br>K3<br>09<br>06<br>09<br>09<br>09<br>09<br>09                                | All Schools           High Grade           12           12           08           12           08           12           08           12           12           12           12           12           12           12           12           12           12           12           12                                                                               |  |
| Please select a school:<br>Name<br>ASSATA<br>Achievement Center<br>Alcott Elementary<br>Alliance School of Milwaukee<br>Audubon Technology and Communical<br>Pulaski High<br>Reagan College Preparatory High<br>River Trail Elementary                                           | ation                   | Addr<br>3517<br>3563<br>850 V<br>3300<br>2500 V<br>4965 5<br>12021             | ess<br>W Courtland Ave<br>W Courtland Ave<br>S 97th St<br>V Walnut St<br>S 39th St<br>V Oklahoma Ave<br>S 20th St<br>W Florist Ave                               | ~~~~~                             | Show                           | Only Middle and H City Milwaukee Milwaukee Milwaukee Milwaukee Milwaukee Milwaukee Milwaukee Milwaukee Milwaukee Milwaukee Milwaukee Milwaukee                                                   | igh Schools Show /<br>09<br>06<br>K3<br>09<br>06<br>09<br>09<br>09<br>09<br>09<br>K3                          | All Schools           High Grade           12           12           08           12           08           12           08           12           08           12           08           12           08           12           08           12           08           12           08                                                                               |  |
| Please select a school:<br>Name<br>ASSATA<br>Achievement Center<br>Alcott Elementary<br>Alliance School of Milwaukee<br>Audubon Technology and Communica<br>Pulaski High<br>Reagan College Preparatory High<br>River Trail Elementary<br>Riverside High                          | ation                   | Addr<br>3517<br>3563<br>850 V<br>2500 V<br>4965 5<br>12021<br>1615 8           | ess<br>W Courtland Ave<br>W Courtland Ave<br>S 97th St<br>V Walnut St<br>S 39th St<br>V Oklahoma Ave<br>S 20th St<br>W Florist Ave<br>E Locust St                | ~~~~~                             | Show                           | Only Middle and H City Milwaukee Milwaukee Milwaukee Milwaukee Milwaukee Milwaukee Milwaukee Milwaukee Milwaukee Milwaukee Milwaukee Milwaukee Milwaukee Milwaukee Milwaukee                     | igh Schools Show /<br>09<br>06<br>K3<br>09<br>06<br>09<br>09<br>09<br>09<br>K3<br>09                          | All Schools           High Grade           12           08           12           08           12           08           12           08           12           08           12           08           12           12           12           12           12           12           12           12           12           12           12           12              |  |
| Please select a school:<br>Name<br>ASSATA<br>Achievement Center<br>Alcott Elementary<br>Alliance School of Milwaukee<br>Audubon Technology and Communica<br>Pulaski High<br>Reagan College Preparatory High<br>River Trail Elementary<br>Riverside High<br>Rogers Street Academy | ntion                   | Addr<br>3517<br>3563<br>850 V<br>2500 V<br>4965 5<br>12021<br>1615 6<br>2430 V | ess<br>W Courtland Ave<br>W Courtland Ave<br>S 97th St<br>V Walnut St<br>S 39th St<br>V Oklahoma Ave<br>S 20th St<br>W Florist Ave<br>E Locust St<br>V Rogers St | ~~~~~                             | Show                           | Only Middle and H City Milwaukee Milwaukee Milwaukee Milwaukee Milwaukee Milwaukee Milwaukee Milwaukee Milwaukee Milwaukee Milwaukee Milwaukee Milwaukee Milwaukee Milwaukee Milwaukee Milwaukee | igh Schools Show /<br>09<br>06<br>K3<br>09<br>09<br>09<br>09<br>K3<br>09<br>K3<br>09<br>K3                    | All Schools           High Grade           12           12           08           12           08           12           08           12           08           12           08           12           08           12           08           12           08           12           08           12           08           12           08           12           08 |  |

The application will confirm the student was moved. You can verify this in the Reports tab via the Student History report

| PUBLIC INSTRUCTION                                      |                                                                                                    |  |  |  |  |  |  |  |  |
|---------------------------------------------------------|----------------------------------------------------------------------------------------------------|--|--|--|--|--|--|--|--|
| Special Education<br>IEP: Postsecondary Transition Plan |                                                                                                    |  |  |  |  |  |  |  |  |
| District: 36                                            | District: 3619 - Milwaukee Current User: Yvette Five Johanson                                                             |  |  |  |  |  |  |  |  |
| Main Menu                                               | Create PTP Finish In-Process PTP Revise Submitted PTP Move Student Reports What's New Updated 11/24/2014 Secure Home Exit |  |  |  |  |  |  |  |  |
| Move Student<br>Different Scho                          | Move Student from Bradley Technology High to a<br>Different School                                                        |  |  |  |  |  |  |  |  |
| NOYEO AUTTIO is moved to Riverside High.                |                                                                                                    |  |  |  |  |  |  |  |  |

| Main M        | Main Menu Create PTP Finish In-Process F |            | Revise Submitted PTP | Move Student  | Reports                    | What's New<br>Updated 11/24/2014 | Secure Home  | Exit             |   |  |
|---------------|------------------------------------------|------------|----------------------|---------------|----------------------------|----------------------------------|--------------|------------------|---|--|
|               | Student History                          |            |                      |               |                            |                                  |              |                  |   |  |
| L             | ast Name: AUTTIO                         | WSN        | WSN:                 |               |                            | Search                           |              |                  |   |  |
| <u>PTP ID</u> | <u>Student</u>                           | <u>WSN</u> | IEP Meeting Date     | <u>Status</u> | <u>Lock</u><br><u>Subn</u> | <u>ed/</u><br>nitted Date        | Revision Typ | <u>pe School</u> |   |  |
| <u>4763</u>   | AUTTIO, NOYEO                            | 1665637583 | 3/1/2015             | Locked        | 3/5/2                      | 015                              |              | Riverside High   | 1 |  |
| 4733          | AUTTIO, NOYEO Y                          | 1665637583 | 2/13/2015            | Submitted     | 3/5/2                      | 015                              |              | Riverside High   | 1 |  |
|               | Download Report to Excel                 |            |                      |               |                            |                                  |              |                  |   |  |